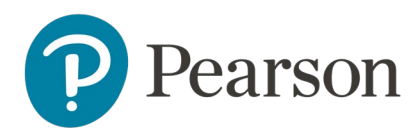

## Bellevue College: Get started with Follett BryteWave and Pearson

#### Overview

BryteWave and Pearson Partnership Integrations. For Follett Customers, the BryteWave Course Materials Tools are all instructors and students need for one stop access to their Pearson Courseware. There are two tools:

- 1. The BryteWave Course Materials Link in your Canvas course provides access to your shelf of learning materials for your courses.
- 2. The BryteWave Deep Link Tool allows instructors to create deep links to assignments and activities in their Pearson Courseware. Students can click on these links to go directly into their assignments.

This single set of tools provides access to your Pearson products, deep linking, and grade transfer through your Canvas Learning Management System. No additional tools are required. The instructions provided explain how instructors pair to their Courseware, access their course materials, and how to create deep links. Please see the attached documents for additional information.

- BryteWave courseware access for Instructors.
- How to create Pearson assignment deep links.
- <u>Set up Pearson grade sync</u>.
  - <u>Remove old Pearson assignments in your copied Canvas course</u>.

#### BryteWave courseware access for Instructors

1. Log into your Canvas course, go to the BryteWave Course Materials Module and select the **BryteWave Course Materials** link.

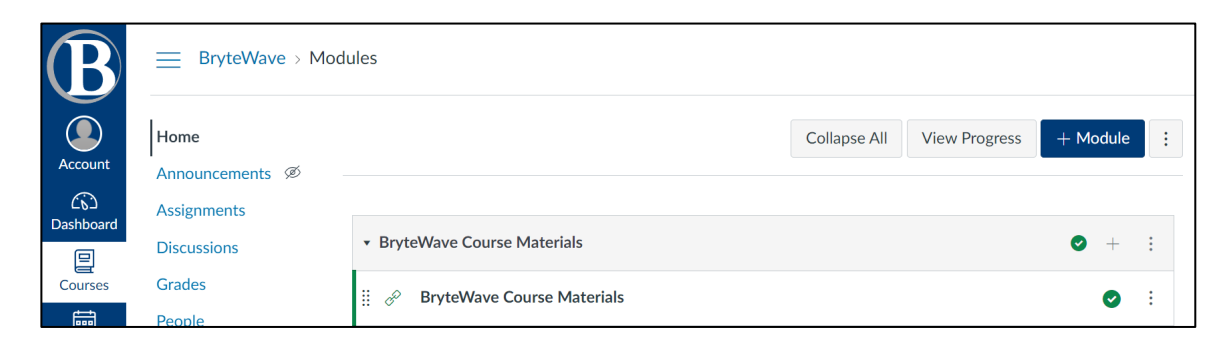

- 2. Select to Load BryteWave Course Materials in a new window.
- 3. Select your courseware under Your Materials.

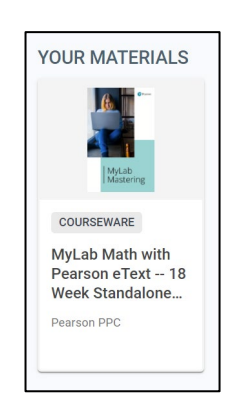

4. Select Access Courseware.

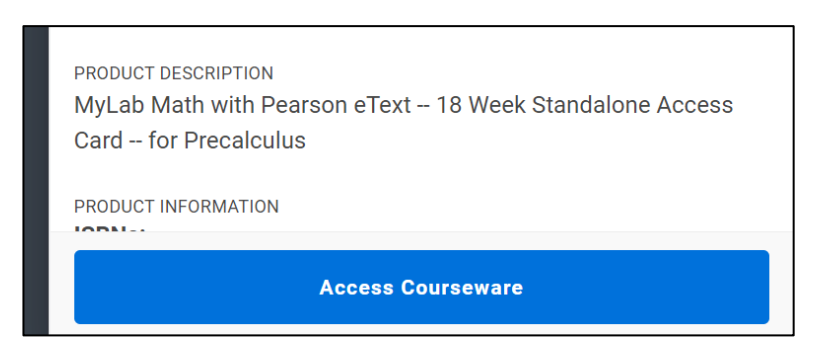

 If launching for the first time, you will need to Read and Accept the Universal Terms of Service End User License Agreement.

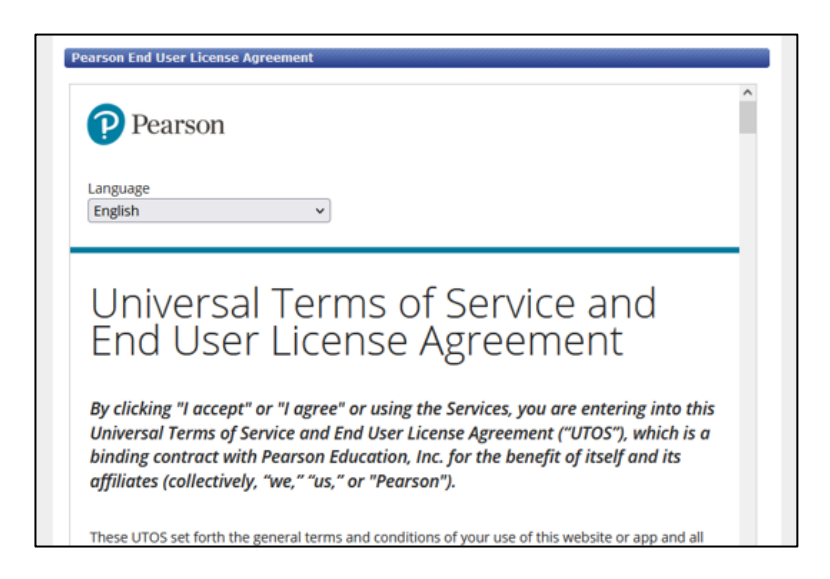

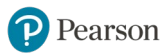

• If launching for the first time, you will need to link your Pearson Account by logging in.

| Link Acc | ounts                                                                                                    | Link your accounts                                                                                                    |
|----------|----------------------------------------------------------------------------------------------------|----------------------------------------------------------------------------------------------------|
|          | Sign In with Your Pearson Account<br>Enter your Pearson username and password to<br>access MyLab / Mastering.<br>Username:<br>Username<br>Password:<br>Password | To access your Pearson product from Canas, link<br>your Pearson and Canas accounts.<br>Pearson username<br>Pearson password<br>Show<br>Eargest your username or password?<br>Link accounts |
| (50))·   | Forgot your username or password? Sign In                                                                                                    | New to Pearson?<br>Create an account                                                                                                    |

5. Choose to create a new course or copy a previous MyLab and Mastering or Revel course.

| Select                                    | Algebra and                                                               | Trigonometry with Integrated Review, 6th Edition 6th Edition                                                                                                    |
|-------------------------------------------|---------------------------------------------------------------------------|----------------------------------------------------------------------------------------------------|
| Biner<br>                                 | Textbook:<br>Author(s):<br>Discipline(s):<br>Textbook ISBN-13:<br>Series: | Algebra and Trigonometry, 6th Edition<br>Blitzer, Robert<br>Mathematics<br>9780134463216<br><b>MyLab Math</b>                                                                                                    |
|                                           | Sub-series:                                                               | Integrated Review                                                                                                    |
|                                           | Description:                                                              | This Ready to Go, Integrated Review course provides all the same great features as the standard<br>MyMathLab course for this textbook, but it also includes pre-assigned quizzes and personalized<br>homework assignments to make setting up your course even simpler, as well as prerequisite review<br>material integrated throughout the course where appropriate. |
| New courses may take up to 3 hours to     | create. You'll receive a                                                  | in email confirmation when the course is ready.                                                                                                    |
| Prefer to copy an existing co             | ourse based on                                                            | this material?                                                                                                    |
| Enter the course ID for the existing cour | se.                                                                       |                                                                                                    |
| instructor12345                           |                                                                           | Q                                                                                                    |

OR

| Choose new o | Choose new or previously used content                                                            |                                        |  |  |  |  |
|--------------|--------------------------------------------------------------------------------------------------|----------------------------------------|--|--|--|--|
|              | Revel Bonvillain, Cultural Anthropology, 4e<br>Nancy Bonvillain<br>©2018   ISBN-13 9780134722993 | Start with new<br>content<br>Set it up |  |  |  |  |
|              | Find another instructor's content using a code                                                   |                                        |  |  |  |  |

6. Select Open MyLab & Mastering or select the Revel course title to open your course.

| Pearson          |                     |            |             |            |  |
|------------------|---------------------|------------|-------------|------------|--|
|                  | Open MyLab & Master | ing        |             |            |  |
|                  | Home                | Grade Sync | Help & Supp | port       |  |
|                  |                     |            |             |            |  |
| Õ                |                     |            |             | A+         |  |
| Instructor Tools |                     |            |             | Grade Sync |  |
|                  |                     |            |             |            |  |

| Revel Test Course 2<br>03/09/2022 - 06/15/2022 | :                                           |
|------------------------------------------------|---------------------------------------------|
| Grade sync settings                            | Last manual sync: Not yet available         |
| Sync type                                      | Assignments (0/0) <u>View</u> Overall score |
| Sync method                                    | Sync now Auto                               |
|                                                |                                             |

7. Access and work on your course materials.

| MyLab Economics            | Course Home                                  |                  | Manage View 👻                                                                    |
|----------------------------|----------------------------------------------|------------------|----------------------------------------------------------------------------------|
| O My Courses               |                                              |                  |                                                                                  |
| 🖉 Manage Course >          | MyLab and Mastering with Canvas [0] $$ $$ $$ |                  | (?) Help                                                                         |
| Course Home >              | Instructor Home                              |                  | View Student Home                                                                |
| Purchase Options           | 🖻 Welcome!                                   | Standard Course  | Current Course Time: 03/11/2022 2:17pm<br>(UTC-05:00) Eastern Time (US & Canada) |
| Assignments >              | Manage your assignments                      | • Manage annou   | incements and student homepage                                                   |
| Results                    | 1                                            |                  |                                                                                  |
| News >                     | 🛄 Gradebook                                  |                  | Student Name Q                                                                   |
| Study Plan                 | There are no grades yet.                     |                  |                                                                                  |
| Multimedia Library         | Manage gradebook >                           | Change weights > | Set scoring options >                                                            |
| Chapter Resources >        |                                              |                  |                                                                                  |
| Dynamic Study ><br>Modules | 🛗 Assignments                                |                  |                                                                                  |
| Communication Tools >      | There are no assignments yet.                |                  |                                                                                  |

#### How to create Pearson assignment deep links

1. Open your Canvas course and choose a module. Select the + button to add a deep link to the module.

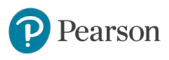

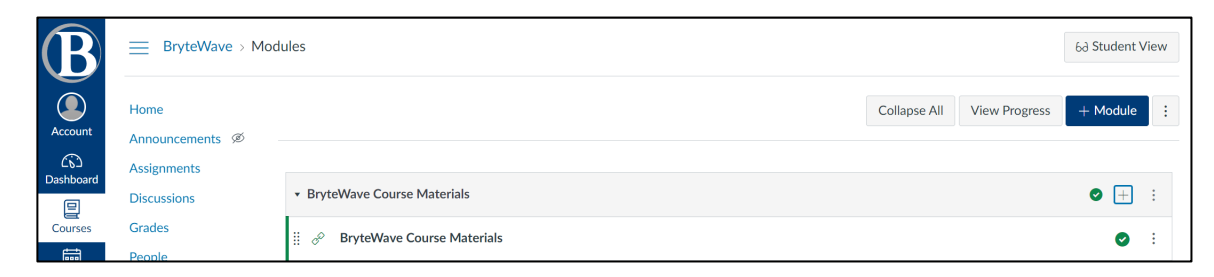

2. Using the drop down choose External Tool then select **BryteWave Deep Link**.

| Add            | External Tool v to BryteWave Course Materials                                                                                                    |                                                                                 |
|----------------|----------------------------------------------------------------------------------------------------|---------------------------------------------------------------------------------|
| Sel<br>this mo | lect a tool from the list below, or enter a URL for an external tool you already know is config<br>odule.                                                                                               | gured with Basic LTI to add a link to it to                                     |
|                | Academic Success Center<br>Add links to external web resources that show up as navigation items in course, user or acc<br>specify is loaded within the content pane when users click the link.          | count navigation. Whatever URL you                                              |
|                | Ally<br>Ally is a revolutionary course content accessibility service that integrates closely with the L<br>by machine learning, it brings immediate benefits to students and instructors and helps inst | earning Management System. Driven<br>titutions reach their accessibility goals. |
|                | Attendance<br>A very handy tool for creating seating charts and keeping track of attendance.                                                                                                    |                                                                                 |
|                | Badgr<br>Integrate with Badgr Server to award badges to students for Module completion.                                                                                                    | Q                                                                               |
|                | BryteWave Deep Link<br>BryteWave LTI 1.3 Deep Linking Tool                                                                                                    | Q                                                                               |
| URL:           | Convoc Data Bortal                                                                                                    | ¥                                                                               |
|                |                                                                                                    |                                                                                 |

3. Choose My Materials and you will be presented with Courseware to choose from.

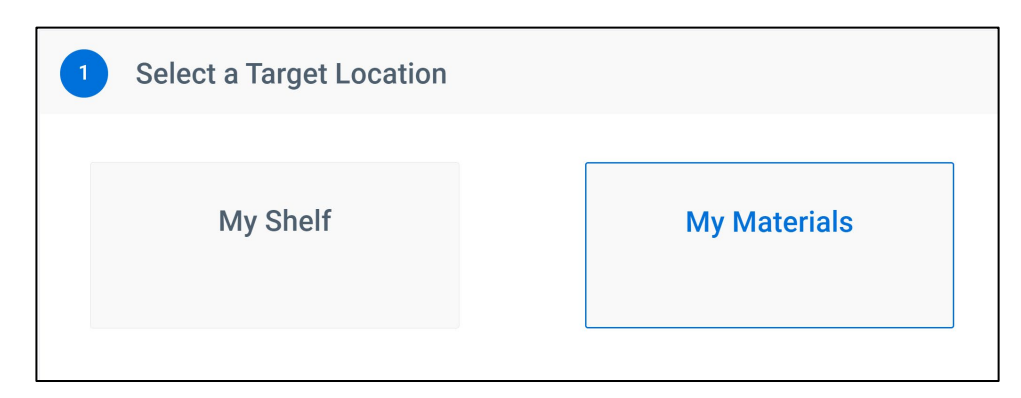

4. Select Launch to Courseware.

| 2 Select a Mater                                 | al                                                                                                    |                      |
|--------------------------------------------------|----------------------------------------------------------------------------------------------------|----------------------|
| MyLab<br>Mástering                               |                                                                                                    |                      |
| COURSEWARE<br>MyLab Math with<br>Pearson eText 1 |                                                                                                    |                      |
| By clicking "Launch to Course                    | vare" you will be taken to the website of the selected courseware's publisher to create an assignment. | Launch to Courseware |

5. Choose 1 or more boxes and then select **Add Links** at the bottom of the page.

| Preatson                                                                 |        | Ø                                  |
|--------------------------------------------------------------------------|--------|------------------------------------|
| Add links                                                                | Q Sear | ch by keyword or date (mm/dd/yyyy) |
| Name (100) 🗘                                                             | Due ↑  | Description 🗘                      |
| Readiness Quiz 1 (Integrated Review)                                     |        | Quiz                               |
| Readiness Quiz 2 (Integrated Review)                                     |        | Quiz                               |
| Readiness HW 1 (Integrated Review)                                       |        | Homework                           |
| Readiness HW 2 (Integrated Review)                                       |        | Homework                           |
| Chapter P Skills Check Quiz (Integrated Review)                          |        | Quiz                               |
| Chapter P Skills Review Homework (Integrated Review)                     |        | Homework                           |
| P.1 HW - Algebraic Expressions, Mathematical Models, and<br>Real Numbers |        | Homework                           |
| P.2 HW - Exponents and Scientific Notation                               |        | Homework                           |
| P.3 HW - Radicals and Rational Exponents                                 |        | Homework                           |

You will then be presented with the RedShelf screen. Proceed with closing this screen.

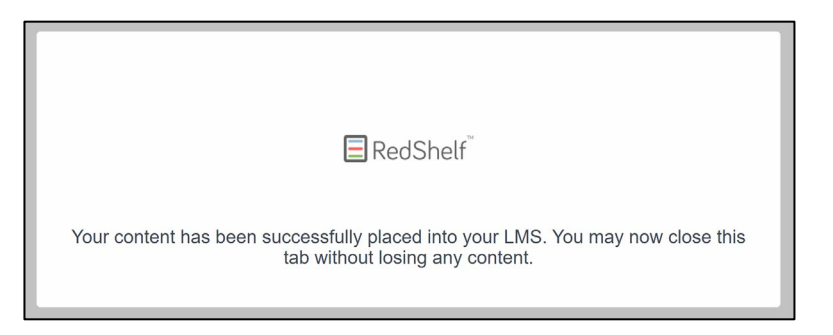

6. You will then be directed back to your Canvas course showing the items you deep linked. Be sure to publish links you wish students to access.

| B                   | BryteWave > Mod            | dules 68                                                                  | Student \  | /iew |
|---------------------|----------------------------|---------------------------------------------------------------------------|------------|------|
| Account             | Home<br>Announcements Ø    | Collapse All View Progress +                                              | Module     | :    |
| Dashboard           | Assignments<br>Discussions | BryteWave Course Materials                                                | 9 +        | :    |
| Courses             | Grades<br>People           | ₩ 🖉 BryteWave Course Materials                                            | Ø          | :    |
| Calendar            | Pages Ø                    | ⋮                                                                         | 0          | :    |
| 但上<br>Inbox         | Files Ø                    | ₩ 🔗 Readiness Quiz 2 (Integrated Review)                                  | 0          | :    |
| U<br>History        | Outcomes Ø                 | 11 Schapter P Skills Check Quiz (Integrated Review)                       | Ø          | :    |
| <b>⊖</b><br>Commons | Rubrics                    | ii 🔗 Readiness Quiz 1 (Integrated Review)                                 | $\odot$    | :    |
|                     | Modules                    | ii o <sup>o</sup> Readiness Quiz 2 (Integrated Review)                    | $\bigcirc$ | :    |
| нер                 | BigBlueButton              | ii 🔗 Readiness HW 1 (Integrated Review)                                   | $\bigcirc$ | :    |
|                     | Library                    | 11 P.2 HW - Exponents and Scientific Notation                             | Ø          | :    |
|                     | Academic Success<br>Center | 📱 🔗 P.1 HW - Algebraic Expressions, Mathematical Models, and Real Numbers | Ø          | :    |
|                     | Class Notebook             |                                                                           |            |      |

### Set up Pearson grade sync

**Important** if you are using a Canvas course copied from a previous course integrated with Pearson assignments that did not use Follett BryteWave, you will need to <u>Remove old</u> <u>Canvas assignments</u> before setting up grade sync.

• To reduce student confusion, also remove the VitalSource IA link in your Canvas left menu from Settings and then Navigation.

Pearson synced grades do not populate Canvas assignment due dates at this time.

To set up grade sync for your Pearson course:

1. Log into your Canvas course, go to the BryteWave Course Materials Module and select the **BryteWave Course Materials** link.

| B         | BryteWave > Modules |                                |              |               |          |   |  |
|-----------|---------------------|--------------------------------|--------------|---------------|----------|---|--|
| Account   | Home                |                                | Collapse All | View Progress | + Module | : |  |
|           | Assignments         |                                |              |               |          |   |  |
| Dashboard | Discussions         | BryteWave Course Materials     |              |               | ❷ +      | : |  |
| Courses   | Grades              | 🗄 🔗 BryteWave Course Materials |              |               | 0        | : |  |

- 2. Select to Load BryteWave Course Materials in a new window.
- 3. Select your courseware under Your Materials.

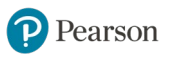

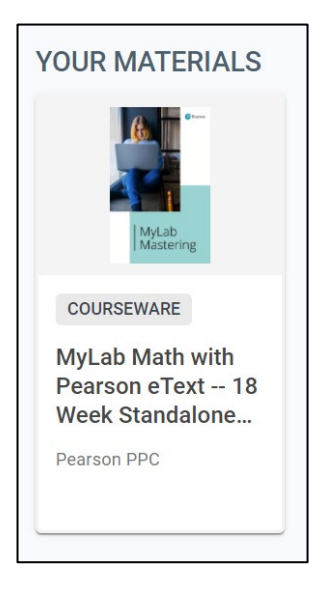

4. Select Access Courseware.

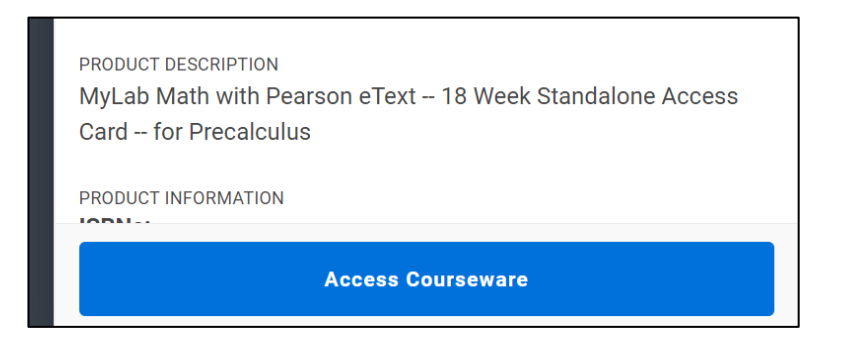

• Select Grade Sync if you're using MyLab or Mastering.

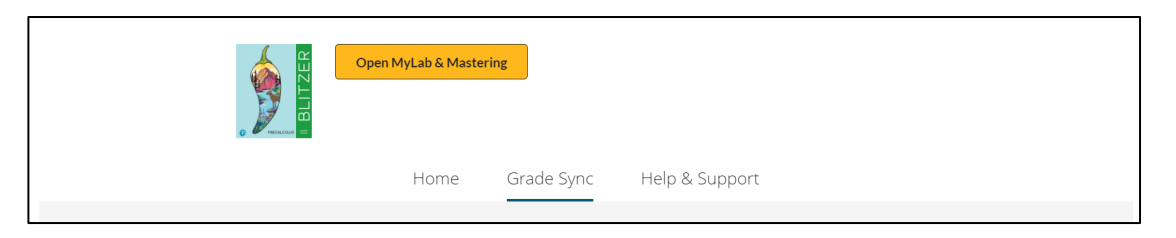

5. To automatically sync grades as they become available, select **On** for Automatic Grade Sync.

**Important** This doesn't sync past grades. (If Off is selected, MLM grades only sync to Canvas when you select Sync Grades Now.)

- 6. Use **Sync Grades Now** or **Sync Now** anytime to manually sync all existing grades, including grades available before you turned auto sync on.
- 7. Make selections in the Items to Sync or assignments list. You might need to wait up to 15 minutes after you set up grade sync to see these items.

| Settings<br>Sync available grades from Pearson to Canvas for items you select. |                 |
|--------------------------------------------------------------------------------|-----------------|
| Automatic Grade Sync:      On Off                                              |                 |
| Items to Sync   Recent Syncs ∨                                                 | Sync Grades Now |
|                                                                                | Sort: A-Z 🗸     |
| ✓ 1.1 HW - Graphs and Graphing Utilities Autosync enabled                      |                 |
| I.10 HW - Modeling with Functions Autosyncenabled                              |                 |
| ✓ 1.2 HW - Basics of Functions and Their Graphs Autosyncenabled                |                 |
| I.3 HW - More on Functions and Their Graphs Autosync enabled                   |                 |
| ✓ 1.4 HW - Linear Functions and Slope Auto syncenabled                         |                 |

#### OR

| 57 |                  | Revel Test Course ℤ<br>03/09/2022 - 06/15/2022 | 0<br>0 |
|----|------------------|------------------------------------------------|--------|
|    | Grade sync setti | ngs Last manual sync: Not yet available        |        |
|    | Sync type        | Assignments (0/0) <u>View</u> Overall score    |        |
|    | Sync method      | Sync now Auto 🔍 X                              |        |
|    |                  |                                                |        |

# Remove old Pearson assignments in your copied Canvas course

To remove Pearson assignments from your Canvas course:

- 1. Open your Canvas course.
- 2. Select Assignments from the left navigation and then delete all MyLab and Mastering assignments. (This step automatically deletes grades from the Canvas gradebook.)

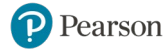